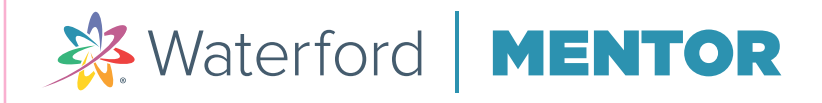

# 1

## **Create a Waterford Mentor account**

There are two ways to create a Waterford Mentor account.

#### USE FACEBOOK OR GOOGLE TO CREATE A WATERFORD MENTOR

- 1 Visit the Waterford Mentor login page.
- 2 Click **Facebook** or **Google** from the login screen.
- **3** Fill in your account details for either Facebook or Google.

| ~ • •                                                                                                    |                                                              |                                                                |            | - | Sign In w                                                   | ith your social account                                                                                                   |
|----------------------------------------------------------------------------------------------------|--------------------------------------------------------------|----------------------------------------------------------------|------------|---|-------------------------------------------------------------|----------------------------------------------------------------------------------------------------|
| Sign In with your social account C Continue with Google C Continue with Facebook We wont post to any of your accounts without asking first | Sign in<br>Email<br>Email<br>Passwo<br>or<br>Passw<br>Forgot | with your email and<br>rd<br>word<br>your password?<br>Sign in | i password |   | We went poor<br>Sign in wi<br>Email<br>Password<br>Password | nimus mar cooper<br>nimus with Facebook<br>to any of your accounts without asking fre<br>Or<br>th your email and password |
|                                                                                                    |                                                              | Need an account?                                               | Sign up    |   | Forgot you                                                  | r password?<br>Sign in<br>Need an account? Sign up                                                                        |

#### SIGN UP FOR A NEW WATERFORD MENTOR ACCOUNT

- 1 Visit the Waterford Mentor login page
- 2 Click **Sign up** at the bottom left of the login window.
- 3 Enter a valid email and a new account password, then click Submit. Waterford will then send you a confirmation link through email to confirm your identity.
- 4 Click on the confirmation link to create your account.

You can then log in to Waterford Mentor by clicking on the Facebook or Google button or by entering your username and password on the login page (mentor.waterford.org).

### 2 Add students to your Waterford Mentor account

- 1 Log in to your Waterford Mentor account.
- 2 Click on the Add a Child button.
- **3** Enter the six-digit code assigned to your child.
- 4 Click **Submit** to link the child's data to your account.

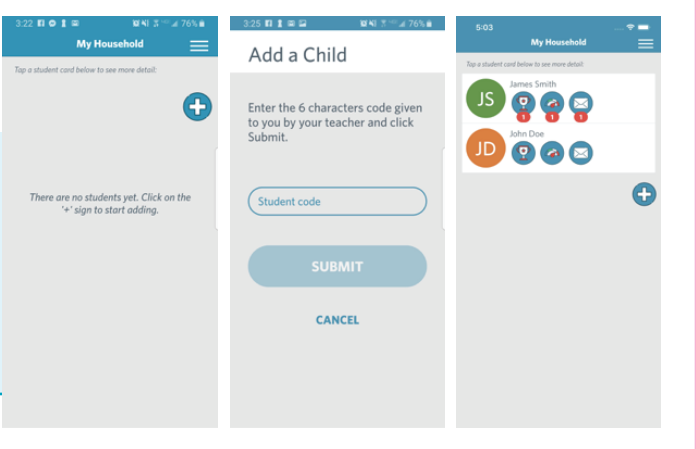

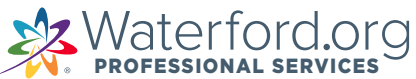

| Sign in with your email and password |  |
|--------------------------------------|--|
| Email                                |  |
| Email                                |  |
| Password                             |  |
| Password                             |  |
| Forgot your password?                |  |
| Sian in                              |  |
| origin in                            |  |
| Need an account? Sign up             |  |